## 新生学籍信息自查流程

**第1步:** 输入网址: <u>http://www.chsi.com.cn/</u>或从浏览器搜索"学信网",登录学信 网。

| 0.360搜索 | 学信网                                                                           |     |       |                                                             |                                                    |                                                                                       |     |     | ×     | 搜索    | 时间: |    |
|---------|-------------------------------------------------------------------------------|-----|-------|-------------------------------------------------------------|----------------------------------------------------|---------------------------------------------------------------------------------------|-----|-----|-------|-------|-----|----|
|         | 网页                                                                            | 资讯  | 问答    | 视频                                                          | 图片                                                 | 良医                                                                                    | 地图  | 百科  | 文库    | 音乐    | 软件  | 翻译 |
|         | 为您推荐                                                                          | 反馈: | 学信网登录 |                                                             | 学信网学历                                              | 查询入口                                                                                  | 学历证 | 书查询 | 学信网学员 | 万认证查询 | 1   |    |
|         | 中国高等教育学生信息网(学<br>生阳光工程指定网站、全国研<br>多新闻) を题汇总 快速入口<br>www.chsi.com.cn - 快照 - 学( |     |       |                                                             |                                                    | <mark>学信网)</mark> 教育部学历查询网站、教育部高校招<br>国硕士研究生招生报名和调剂指定网站 要闻更<br>] <del>学籍</del><br>学信网 |     |     |       |       |     |    |
|         | <u>学历认证</u><br>《中国高等教育学历认证报告》网 <u>上查</u> 词系<br>统。全国高等学校学生信息咨询与                |     |       |                                                             | 研究生招生信息网<br>中国研究生招生信息网是隶属于教育部的以<br>考研为主题的官方网站,是教育部 |                                                                                       |     |     |       |       |     |    |
|         | 四级成绩查询<br>教育部授权全国高等学校学生信息咨询与就<br>业指导中心承担大学英语四、六级                              |     |       | <mark>阳光高考</mark><br>教育部高校招生阳光工程指定信息发布平<br>台、自主招生报名平台。发布高校招 |                                                    |                                                                                       |     |     |       |       |     |    |

## 第2步:进入网站后,首先注册学信网账号。

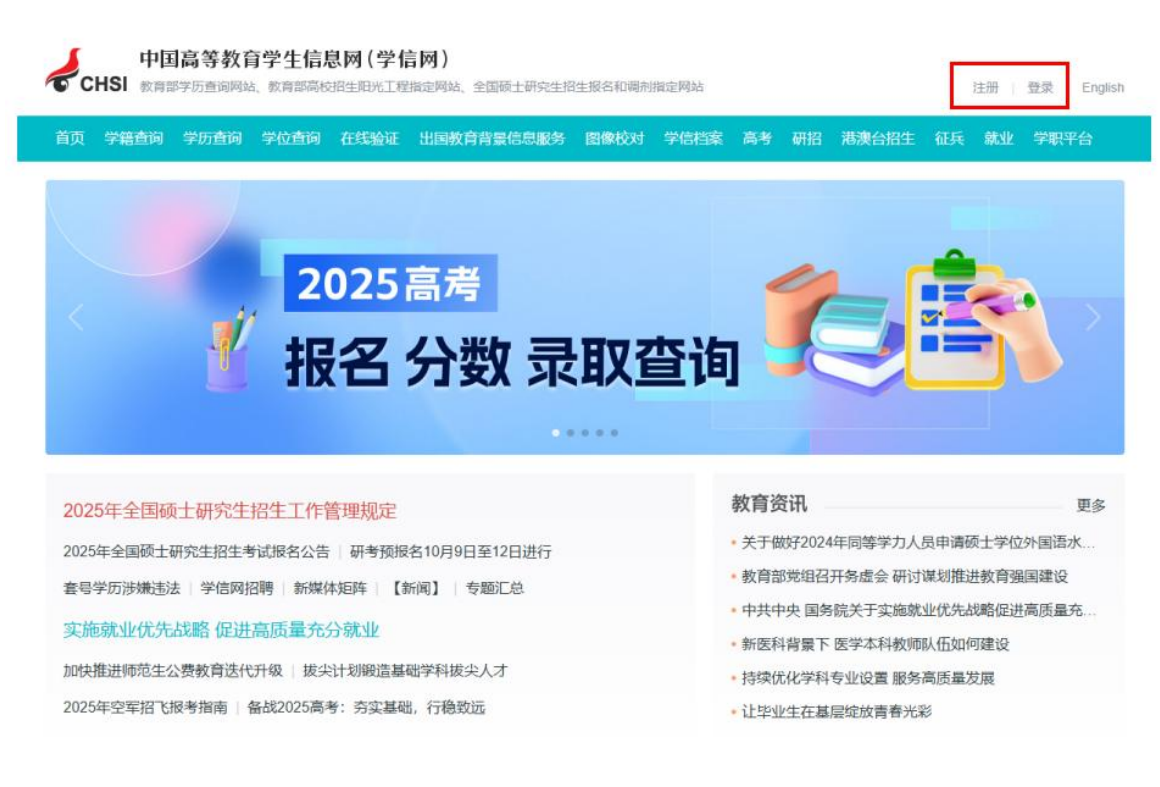

**第3步**:如果已有账号可忽略此项;如果从未登陆,进入注册页面后,按提示完成各项 信息填写,所填信息必须与本人实际信息相一致,否则将无法完成注册。

| "学信》     | 网账号"可用于1              | 登录学信网各服务平台                        |                            |                                                                      |                                   |
|----------|-----------------------|-----------------------------------|----------------------------|----------------------------------------------------------------------|-----------------------------------|
| 支持的科商校而同 | *台有:学信档案<br>)洪津台指生信息网 | (合图像校对、学籍信息核对等)<br>4、学职平台、国家大学生就业 | )、中国研究生招生病度<br>服务平台、全国大学生食 | 网、高考特殊美型招生报名平台、全国征兵网<br>业服务网等。如果您在使用这些服务时注册过                         | l、学信就业、内地(祖国大陆)<br>账号,则可凭此账号使用其他服 |
| 务,例如     | 1: 如果您进行过度            | 國像校对,则可凭此账号进行"研                   | 招网上报名"、"兵役登诉               | 3"、"应征入伍"等,而无需再次注册账号。                                                |                                   |
| E        |                       |                                   |                            | 1                                                                    | 1616                              |
|          | * 手机号                 |                                   |                            |                                                                      |                                   |
|          | *短信验证码                |                                   | 免费获取                       |                                                                      |                                   |
|          | * 密码                  |                                   |                            |                                                                      |                                   |
|          | * 密码确认                |                                   |                            |                                                                      |                                   |
|          | * 姓名                  |                                   |                            |                                                                      |                                   |
|          | * 证件类型                | 居民身份证                             |                            | 中国大陆地区用户推荐设置居民身份证。                                                   |                                   |
|          | * 证件号码                |                                   |                            |                                                                      |                                   |
|          |                       | 以下信息为选填项,忘记密码                     | 时可通过手机号线回密码                |                                                                      |                                   |
|          | 安全邮箱                  | 选项                                |                            |                                                                      |                                   |
|          |                       |                                   | (Phat Treat) an I          | A. (1- 1-1-) (二) (2) (20. (二) (2) (2) (2) (2) (2) (2) (2) (2) (2) (2 |                                   |

## 第4步:注册完成后,登录学信档案。

| ✔ease 中国高等教育学生信息网(学信网)                          |
|-------------------------------------------------|
| 登录<br>通信用学馆网络号 进行投关<br>① 手机号/能销                 |
| <u>記</u> 2013                                   |
| Copyright © 2003-2024 '무영돼릭 All Rights Reserved |

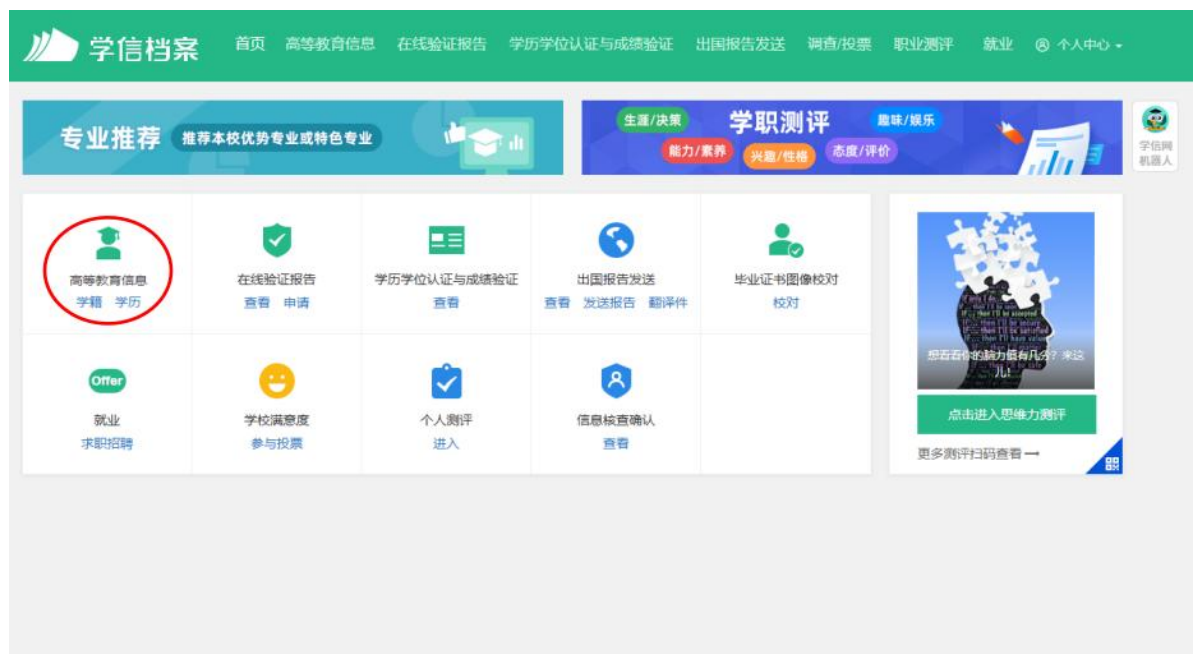

第5步:登录后选择"高等教育信息学籍/学历"点击"学籍"进行查询。

第6步:查询是否与本人信息一致,如不一致需及时联系学业与学籍管理科,86981303。

|          |           |       | 查看该学籍的在线验证报告 |
|----------|-----------|-------|--------------|
|          |           |       |              |
| 没有照片?请联系 | 姓名:       | 性别:   |              |
| 部门协助处理!  | 出生日期:     | 民族:   |              |
|          | 证件号码:     | 学校名称: |              |
|          | 层次:       | 专业:   |              |
| 录取照片     | 学制:       | 学历类别: |              |
|          | 学习形式:     | 分院:   |              |
|          | 系(所、函授站): | 班约:   |              |
|          | 学号:       | 入学日期: |              |
|          | 寫校曰期:     | 学籍状态: |              |